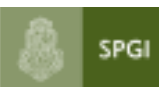

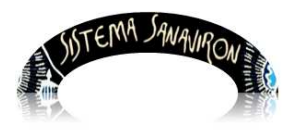

Sistema de Gestión de Recursos

# Gestión Administrativa

### Administrador General Económico

| 1. Introducción1                                           |
|------------------------------------------------------------|
| 2. Menú principal del rol Administrador General Económico1 |
| 2.1 Submenu Configuración Adm.Gral Económica4              |
| 2.1.1 ABM Unidad de producción de recursos                 |
| 2.1.2 ABM Puntos de caja                                   |
| A) ver unidades de producción de una caja                  |
| B) Modificar los datos de un punto de caja7                |
| C) Eliminar un punto de caja7                              |
| D) Alta de un punto de Caja5                               |
| 2.1.3 Asignar Cajero a Punto de Caja12                     |
| 2.2 Consultas15                                            |

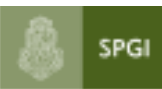

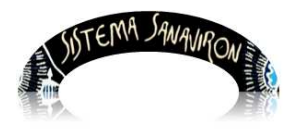

# Configuración Administrativa

## Administrador General Económico

### 1. Introducción

Para poder realizar las tareas inherentes a su rol, deberá contar con un perfil de **Administrador general económico**, y su función será de administrar las unidades de producción de recursos y de los puntos de caja de la dependencia.

### 2. Menú principal del rol Administrador General Económico

El rol del **Administrador General Económico** será el de configurar los datos iniciales a nivel de dependencia, según lo debe haber definido el Máximo responsable Económico de su dependencia con potestad para hacerlo.

### La visión que Ud. tendrá del Menú principal es la siguiente:

|      |          | SISTEMA SANAN | Manual Maria |       |  |
|------|----------|---------------|--------------|-------|--|
|      | Maestros | Configuración | Ayuda        | Salir |  |
|      |          |               |              |       |  |
|      |          |               |              |       |  |
|      |          |               |              |       |  |
|      |          |               |              |       |  |
|      |          |               |              |       |  |
| SPGI |          |               |              |       |  |

En este sitio, se podrá configurar y organizar:

a) Unidades de producción de recursos Página 2

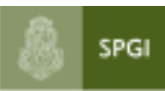

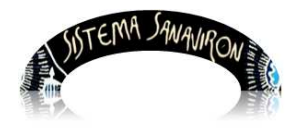

Sistema de Gestión de Recursos

#### b) Puntos de Caja.

| A.       | SISTEMA SAN             | 19 | VIRON HIM                           |       |
|----------|-------------------------|----|-------------------------------------|-------|
| Maestros | Configuración           |    | Ayuda                               | Salir |
|          | Adm. Gral.<br>Económica |    | ABM Unidad de Producció<br>Recursos | Ő     |
|          |                         |    | Punto de Caja                       | •     |

.

### 2.1 Submenú Adm. Gral. Económico

### 2.1.1 ABM Unidad de Producción de Recursos:

Entiéndase como **Unidad de Producción de Recursos**, a toda unidad organizativa que realiza la administración de sus recursos dentro de una dependencia, que tiene definido un responsable y cuyas actividades responden a una forma particular de gestión que la hace diferente a otra unidad de gestión.

En general, el concepto coincide con el que antiguamente definiéramos como Satélite en el viejo esquema de **SiGEco**, en donde cada unidad de gestión estaba representada por una máquina con un código de identificación que le era propio y único dentro de una dependencia, con capacidad para organizarse con el fin de recaudar recursos, ejecutar gastos y rendir cuentas de las operaciones que surgen de los registros que ellas generan.

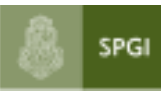

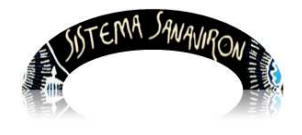

# Visión general de la pantalla de administración de unidades de Producción

| Administración Unidades de Producción de Recursos |                          |                          |                              |                |                   |           |          |  |
|---------------------------------------------------|--------------------------|--------------------------|------------------------------|----------------|-------------------|-----------|----------|--|
| <u>Agregar</u>                                    | Unidad de Producción 🛨   |                          |                              |                |                   |           |          |  |
| Nro.UPR                                           | Descripción              | Dirección                | Teléfono                     | Máquina Sigeco | Gestiona          | Modificar | Eliminar |  |
| 1                                                 | DEPARTAMENTO CULTURAL1   | AV. VELEZ SARSFIÓLD 1878 | Tel: 433103/75898989         | 001            | CURSOS            | 1         | -        |  |
| 2                                                 | SEC.EXTENSION INTENSIVOS | ITUZAINGÓ 159            | Tel: 0351-4331076            | 000            | CURSOS            | 1         | -        |  |
| 3                                                 | SECRETARIA DE POSGRADO   | AV. VELEZ SARFIELD 187   | Tel: 0351-4331073/75 int. 22 | 000            | CURSOS            | 1         | -        |  |
| 4                                                 | ESPAÑOL PARA EXTRANJEROS | OBISPO TREJO 467         | 3514332010                   | 000            | CURSOS            | 1         | -        |  |
| 5                                                 | CONGRESOS                | AV VALPARAISO SN         | 4343214-17                   | 000            | BIENES, SERVICIOS | 1         | -        |  |

En esta primera instancia de implementación del sistema, y mientras dure la transición entre estas nuevas herramientas y SiGEco, no será conveniente dar de altas nuevas áreas de producción, por lo que se importarán las que están definidas en SiGeco, para gestionar las ya existentes, en otra versión del presente manual, se describirá como proceder a dar nuevas altas según sea requerido por las dependencias.

El administrador general visualizará en esta pantalla las unidades de producción existentes en la dependencia, su dirección, rendirá los ingresos y que gestionará que en este caso siempre será Bienes, Servicios. Cuando se habilite el módulo académico la dependencia podrá optar por utilizar este módulo por lo que se puede configurar que módulos utilizará la unidad de producción: BIENES, SERVICIOS o solo CURSOS o AMBOS.

### 2.1.2 Punto de Caja

Podemos denominar al **Punto de Caja** como el conjunto de accesorios y programas para computadora que funcionando en conjunto, realizan operaciones que permiten imprimir un ticket y/o factura de venta, emitir reportes relacionados con la misma, así como llevar el control de inventarios y operaciones comerciales determinadas. En el sistema, Punto de Caja simula a la caja registradora.

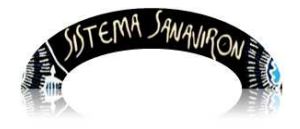

### ABM de un punto de caja

Ud. podrá definir puntos de Caja, según esquema preexistente o bien reordenar creando nuevos, para poder administrar esta función, deberá contar con algunos de los perfiles y permisos de administrador o supervisor definidos con anterioridad.

Con estos roles, podrá dar de alta nuevos puntos de caja, modificar los existentes y eliminar los que no se necesiten, además de asignar a que **Unidades de producción** se asociarán a estos puntos de caja.

Una **Unidad de producción de recursos** es una unidad organizativa que realiza la administración de sus recursos dentro de una dependencia, que tiene definido un responsable y cuyas actividades responden a una forma particular de gestión que la hace diferente a otra unidad de gestión.

|          |                         |    | and a                          |         |                   |
|----------|-------------------------|----|--------------------------------|---------|-------------------|
| Maestros | Configuració            | ón | Ayuda                          | 3       | Salir             |
|          | Adm. Gral.<br>Económica | Þ  | ABM Unidad de Prod<br>Recursos | lucción |                   |
|          |                         |    | Punto de Caia                  |         | ABM Punto de Caja |

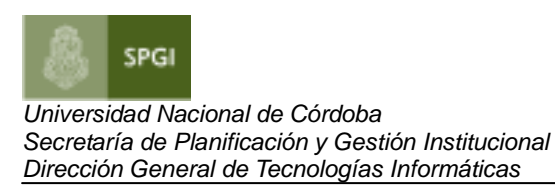

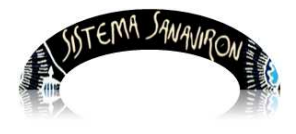

# Pantalla de Administración de Puntos de Caja:

| Administración de Puntos de Caja |                   |                     |              |           |          |  |  |  |  |
|----------------------------------|-------------------|---------------------|--------------|-----------|----------|--|--|--|--|
| Agregar Punto de Caja 💏          |                   |                     |              |           |          |  |  |  |  |
| Nro.Pto Caja                     | Nombre de la Caja | Ubicación           | U.Producción | Modificar | Eliminar |  |  |  |  |
| 7                                | INTE MODIFICADO   | ITU MODIFICADO      |              |           | _        |  |  |  |  |
| 1                                | EDIFICIO CENTRO   | VELEZ SARSFIELD 100 |              |           | _        |  |  |  |  |
| 2                                | POSGRADO          | VALPARAISO          |              |           | _        |  |  |  |  |

Ud. Podrá dar de alta a un nuevo "**Punto de Caja**", consultar a que Unidades de Gestión está prestando servicios, modificar sus datos actuales o eliminarlo de la lista.

### A) Ver U. de Producción

Posicione el puntero del mouse sobre el botón que esta en la columna del mismo nombre, le mostrará a que unidades de producción se encuentra asociado este punto de caja en particular:

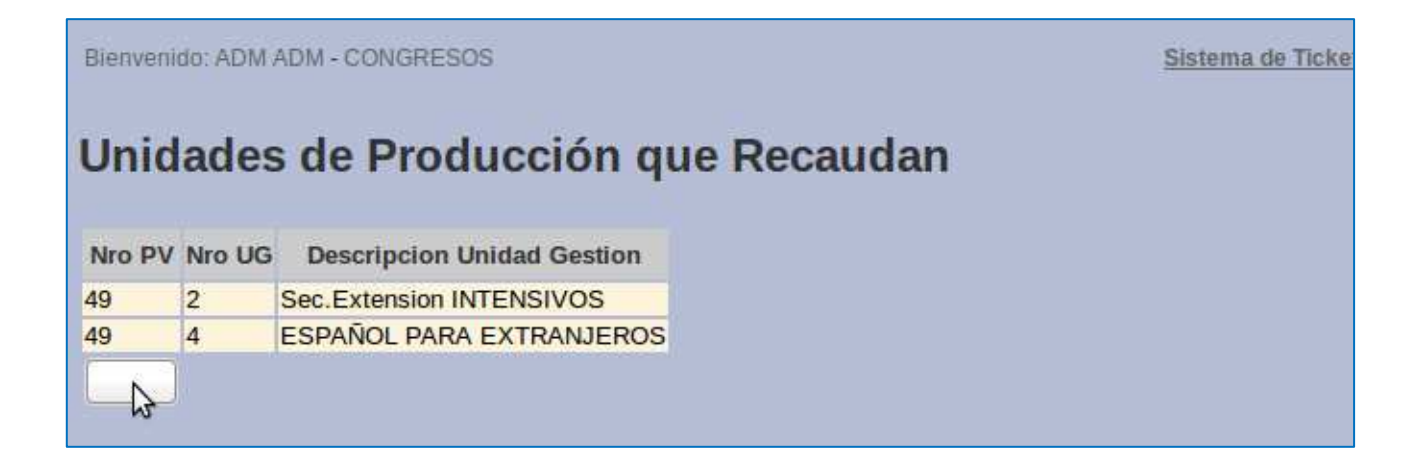

Para Volver a la pantalla anterior, presione el botón blanco que esta inmediatamente debajo del cuadro de situación de Unidades de Producción, indicado por el puntero del mouse.

Página 6

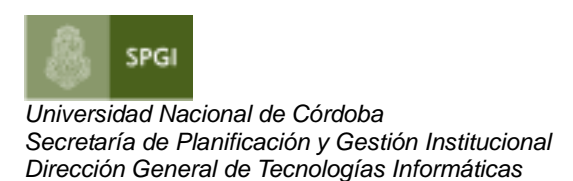

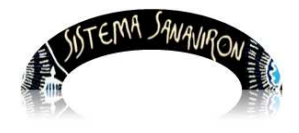

### B) Modificar Datos de un punto de caja

Posicione el puntero del mouse sobre el botón que se cruza entre el registro que quiere modificar y la columna "**Modificar**":

Veamos los datos que originalmente tiene el registro actual:

| 666666                           |                                                        |                                                                                                  |                                               |                                                                                                    |                                                                                                    |
|----------------------------------|--------------------------------------------------------|--------------------------------------------------------------------------------------------------|-----------------------------------------------|----------------------------------------------------------------------------------------------------|----------------------------------------------------------------------------------------------------|
|                                  |                                                        |                                                                                                  |                                               |                                                                                                    |                                                                                                    |
| PAÑOL PARA EX<br>c.Extension INT | TRANJEROS<br>ENSIVOS                                   |                                                                                                  |                                               |                                                                                                    |                                                                                                    |
| uscar U/Produc                   | ción de Recu                                           | ursos                                                                                            |                                               |                                                                                                    |                                                                                                    |
| ar Limpiar                       | Volver                                                 |                                                                                                  |                                               |                                                                                                    |                                                                                                    |
|                                  | ANOL PARA EX<br>Extension INT<br>Iscar U/Product<br>ar | ANOL PARA EXTRANJEROS<br>Extension INTENSIVOS<br>Iscar U/Producción de Reco<br>ar Limpiar Volver | ANOL PARA EXTRANJEROS<br>Extension INTENSIVOS | ANOL PARA EXTRANJEROS<br>Extension INTENSIVOS<br>Iscar U/Producción de Recursos<br>ar Limpiar Volver | ANOL PARA EXTRANJEROS<br>Extension INTENSIVOS<br>Iscar U/Producción de Recursos<br>ar Limpiar Volver |

Modificaremos el nombre del punto de facturación, su ubicación, y a que unidades de producción presta servicios.

Para cargar los datos modificados, presione sobre el botón "**Cargar**", si presiona sobre limpiar, eliminará todas las modificaciones que hizo, dejando los datos actuales originales, si presiona volver sin previamente haber cargado, se desestimará cualquier modificación que haya hecho, de modo que si correspondieran haberlo hecho, deberá comenzar a operar las modificaciones y cargarlas posteriormente como se indicó (presionando sobre el botón "**Cargar**"), cambiamos:

| Nombre<br>PV: |               | <b>A:</b> | Nombre<br>PV: | INTE modificado |
|---------------|---------------|-----------|---------------|-----------------|
| Ubicacion     | n: ITU 666666 | A:        | Ubicacion:    | ITU modificado  |

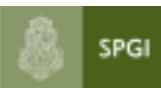

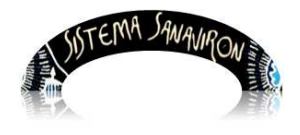

| Unidades<br>de<br>Producción | ESPAÑOL PARA EXTRANJEROS<br>Sec.Extension INTENSIVOS |   |
|------------------------------|------------------------------------------------------|---|
| ae<br>Recursos               | Buscar U/Producción de Recurso                       | s |

| A: | Unidades<br>de<br>Producción | CONGRESOS SESPAÑOL<br>SECRETARIA |
|----|------------------------------|----------------------------------|
|    | Recursos                     | Buscar U/Producción de Recursos  |

Para realizar esta última operación, presione sobre el botón "**Buscar U/Producción de Recursos**" (en los datos que queremos cambiar, los que están a la izquierda) y le aparecerá, la siguiente pantalla donde podrá elegir, a que nuevas unidades de producción se asignará este punto de caja en particular:

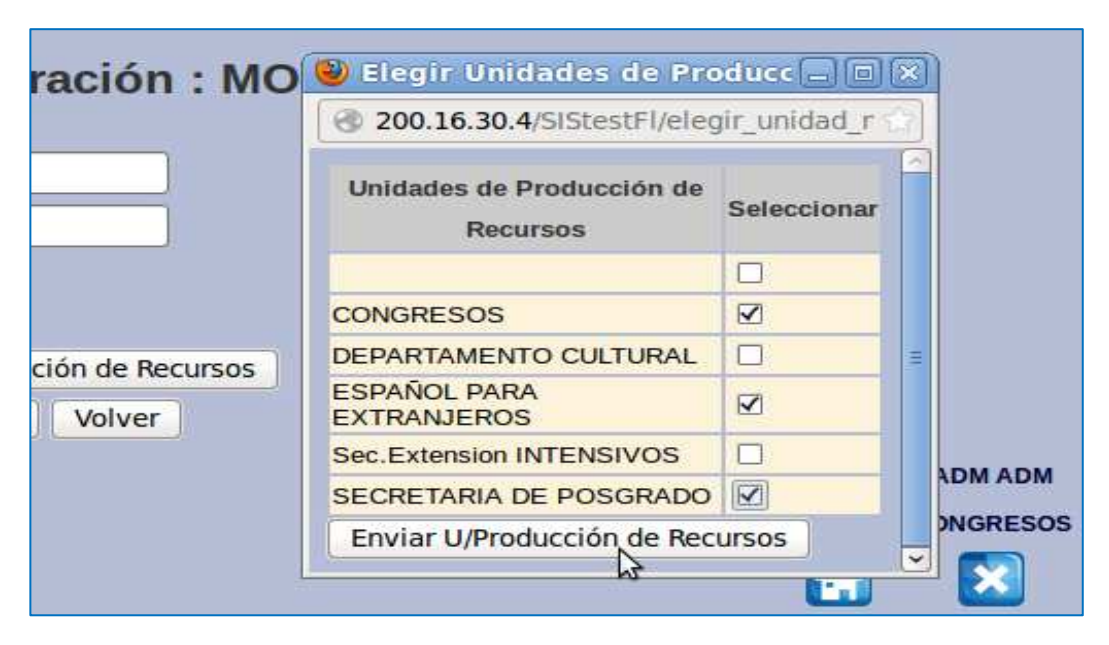

Observe que en la columna "Seleccionar" están seleccionados tres U.P.R., las mismas a la que queremos asociar el punto de caja.

Para seleccionar las U.P.R. Que correspondan, simplemente posicione el puntero del mouse sobre el cuadrito de selección en la columna seleccionar y pique con el botón derecho del mismo y le aparecerá el tilde en dicho cuadrito.

Por último y para que esta operación tenga efecto positivo, los datos seleccionados deberán ser enviados a la pantalla de datos anterior para "**modificar**", para ello presione

Página 8

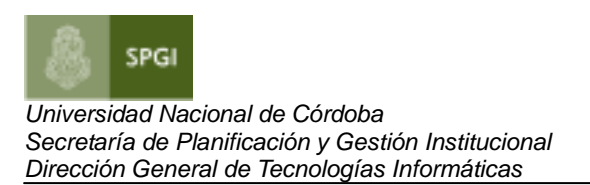

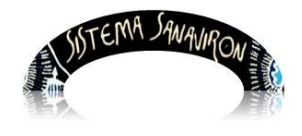

#### el botón "Enviar U/Producción de Recursos", esta tendrá el siguiente aspecto ahora:

| Punto                        | s de Facturación : MODIFICA     |       |
|------------------------------|---------------------------------|-------|
| Nombre<br>PV:                | INTE modificado                 |       |
| Ubicacion:                   | ITU modificado                  |       |
| Unidades<br>de<br>Producción | CONGRESOS SESPAÑOL SECRETARIA   |       |
| de<br>Recursos               | Buscar U/Producción de Recursos |       |
| C                            | Cargar Limpiar Volver           |       |
|                              |                                 | Usuar |

Recuerde presionar "**Cargar**", para modificar los datos que estaban guardados por estos nuevos:

| Blenvenido: AD | M ADM - CONGRESOS   |                     |                  |              | Sist     | ema |
|----------------|---------------------|---------------------|------------------|--------------|----------|-----|
| Adminis        | stración de P       | untos de Caja       |                  |              |          | 2   |
| Agregar Pun    | to de Facturación 📑 |                     |                  |              |          |     |
| Nro.Pto Venta  | Nombre              | Ubicacion           | <b>U.Gestion</b> | Modificar    | Eliminar |     |
| 7              | INTE MODIFICADO     | ITU MODIFICADO      |                  | $\mathbf{Z}$ | -        |     |
| 1              | EDIFICIO CENTRO     | VELEZ SARSEIELD 100 |                  | 2            | -        |     |

Compare con los datos originales en la página 14, la modificación fue hecha.

### C) Eliminar un Punto de Caja

En la pantalla de Administración de Puntos de Caja, posicione el puntero del mouse sobre un registro que quiera dar de baja, y presione el botón derecho de este, eliminará el registro completo, con sus correspondientes asociaciones, siempre y cuando no haya efectuado facturación con dicho punto de caja.

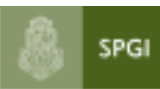

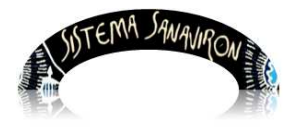

|               | o de Facturación | untos de Caja       |           |           |          |
|---------------|------------------|---------------------|-----------|-----------|----------|
| Nro.Pto Venta | Nombre           | Ubicacion           | U.Gestion | Modificar | Eliminar |
| 7             | INTE MODIFICADO  | ITU MODIFICADO      |           |           | -        |
| 1             | EDIFICIO CENTRO  | VELEZ SARSFIELD 100 |           |           | -        |
| 8             | PEPE             | ARTIGAS 160         |           |           | -B       |
|               |                  |                     |           |           |          |

Eliminamos el punto de caja 8 (el tercer renglón de la tabla), para ello, el sistema nos pide confirmar la operación, puesto que tenemos atributos suficientes para poder hacerlo aceptar significará que dejará de existir este puesto de caja:

| Confirma qu | ue desea Eliminar el Punto o | le CajaPEPE? |
|-------------|------------------------------|--------------|
| 4           | Cancelar                     | Aceptar      |
| 100         |                              |              |

Confirmada la baja del punto de caja queda eliminada.

#### D) Dar de alta un punto de caja nuevo

Presione con el puntero del mouse en "Agregar Punto de Caja" o en la tecla "+"

| Adminis      | tración de Puntos de 🕯<br>o de Caja 🕂 | Caja                |              |           |          |
|--------------|---------------------------------------|---------------------|--------------|-----------|----------|
| Nro.Pto Caja | Nombre de la Caja                     | Ubicación           | U.Producción | Modificar | Eliminar |
| 7            | INTE MODIFICADO                       | ITU MODIFICADO      |              |           | _        |
| 1            | EDIFICIO CENTRO                       | VELEZ SARSFIELD 100 |              |           | _        |
| 2            | POSGRADO                              | VALPARAISO          |              | _         | _        |

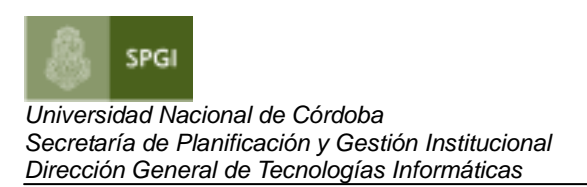

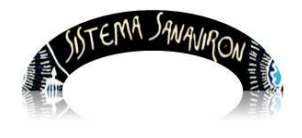

Le aparecerá la siguiente pantalla donde dará de alta un nuevo punto de caja:

| Puntos de Caja: Al                                             | LTA                                                 |
|----------------------------------------------------------------|-----------------------------------------------------|
| Nombre del Punto de Caja (*):                                  |                                                     |
| Ubicación de la Caja (*):                                      |                                                     |
| Unidades de Producción de<br>Recursos que recaudará la<br>Caja | <ul> <li>Buscar U/Producción de Recursos</li> </ul> |
| Grabar Limpiar                                                 | Cancelar                                            |

Deberá llenar los siguientes campos:

Los campos con (\*) son obligatorios.

- Nombre del Punto de Caja (\*): Es el nombre o identificación del punto de caja.
- Ubicación de la Caja (\*): locación física en donde se encontrará el punto de caja.

• Unidades de Producción de Recursos que recaudará la Caja: igual a lo que describimos en modificar, deberemos asociar las Unidades de producción de recursos a la que prestará servicios este punto de caja. Primero presionamos sobre el botón "Buscar U/Producción de Recursos". Nos aparecerá el cuadro "Elegir Unidades de Producción de Recursos":

| AL | 300.16.30.4/SIStestFl/eleg            | ir_unidad_ne | 2 |
|----|---------------------------------------|--------------|---|
|    | Unidades de Producción de<br>Recursos | Seleccionar  | _ |
|    |                                       |              |   |
|    | CONGRESOS                             |              |   |
|    | DEPARTAMENTO CULTURAL                 |              | - |
| os | ESPAÑOL PARA<br>EXTRANJEROS           |              |   |
|    | Sec.Extension INTENSIVOS              |              |   |
|    | SECRETARIA DE POSGRADO                |              |   |

Después, Tildamos con el puntero de mouse los cuadros de las Unidades de Página 11

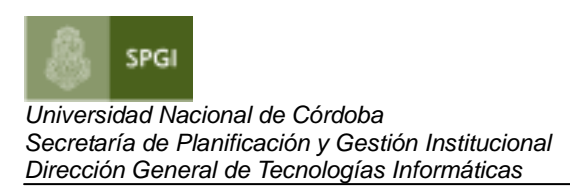

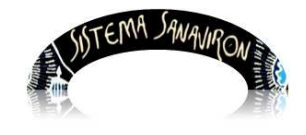

producción de Recursos que necesitamos asociar, y luego presionamos el botón "Enviar U/Producción de Recursos" sobre los recuadros que están debajo del título "Seleccionar":

| Puntos de Caja: Al                                             | LTA                             |                                                                |                 |
|----------------------------------------------------------------|---------------------------------|----------------------------------------------------------------|-----------------|
| Nombre del Punto de Caja (*):                                  | Caja de Posgrado                |                                                                |                 |
| Ubicación de la Caja (*):                                      | Edificio Central en CU.         |                                                                |                 |
| Unidades de Producción de<br>Recursos que recaudará la<br>Caja | Buscar U/Producción de Recursos | Elegir Unidades de Produccion<br>200.16.30.4/testing/elegir_un | idad_negocio.ph |
| Grabar Limpiar                                                 | Cancelar                        | Unidades de<br>Producción de<br>Recursos                       | Seleccionar     |
|                                                                |                                 | 01 - 01 AREA<br>ECONOMICO FINANCIERA                           | •               |

Vuelta a la pantalla de alta, presionamos "Grabar" para que la operación tenga efecto, el botón "Limpiar" limpia los datos actuales en pantalla, los que acabamos de cargar y nos deja los campos en blanco para cargarlos de nuevo eventualmente, deja sin efecto lo que se escribió en ellos, el botón "Volver", vuelve a la pantalla anterior sin cargar los datos al sistema, anula la operación. Luego de <u>cargar</u> los datos, los podemos corroborar en la pantalla:

### 2.1.3 Asignar Cajero a Punto de Caja

|          | SUTEMA SAWAV      | RON MANUT                            |                                 |
|----------|-------------------|--------------------------------------|---------------------------------|
| Maestros | Configuración     | Ayuda                                | Salir                           |
|          | Adm.Gral.Económic | ABM Unidad de<br>Producción Recursos |                                 |
|          |                   | Punto de Caja                        | ABM Punto de Caja               |
|          |                   | ABM Familia                          | Asignar Cajero a Pun<br>de Caja |
|          |                   |                                      |                                 |

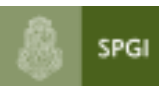

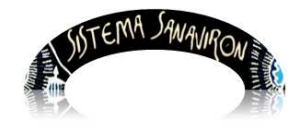

Para asignar un cajero a un punto de caja es necesario que previamente los usuarios estén definidos con ese rol, asignados por el "Super Administrador" de la dependencia.

| Blenvenido: ADMGENERAL1 ADMGENERAL1 |                            | - congresos<br>a Punto de C | Caja         |                   | Sistema de Ticke     |
|-------------------------------------|----------------------------|-----------------------------|--------------|-------------------|----------------------|
| Nro.Pto Vent                        | a Nombre del Punto de Caja | Ubicacion                   | U.Producción | Asignar<br>Cajero | Cajeros<br>Asignados |
| 49                                  | INTE MODIFICADO            |                             |              | $\overline{}$     |                      |
| 50                                  |                            | VELEZ SARSFIELD 100         |              |                   |                      |
| 52                                  | POSGRADO                   | VALPARAISO                  |              |                   |                      |
| 53                                  | PUNTO-VENTA-ROMINA1        | NO SE DONDE                 |              | <                 |                      |
| 55                                  | COMPARADOR                 | CIUDAD UNIVERSITRIA         |              |                   |                      |

<u>Unidad de Producción</u>: Permite observar las Unidades de producción a la que presta servicios el punto de Caja (solo para consulta) para este ejemplo, vemos las unidades de producción de "INTE MODIFICADO" (primer renglón):

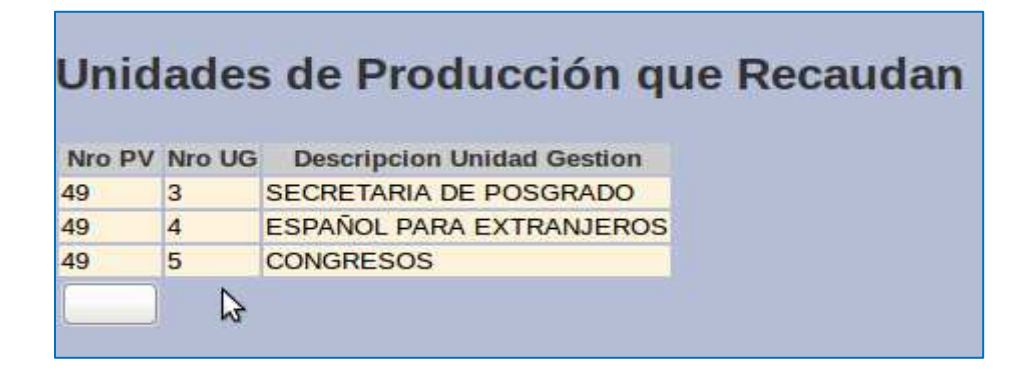

<u>Cajeros Asignados</u>: Podrá consultar los cajeros que actualmente tiene asignados este punto de caja, en el siguiente ejemplo mostramos los cajeros asignados para el punto de caja "58 Caja" de la lista:

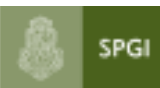

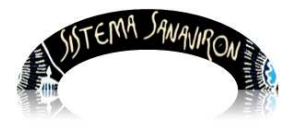

| Cajeros       | cios Asignados |         |          |        |          |
|---------------|----------------|---------|----------|--------|----------|
| Nro.Pto Venta | Nro Cajero     | Usuario | Apellido | Nombre | Eliminar |
| 58            | 171            | caja    | SANCHEZ  | PABLO  |          |
| 58            | 187            | caja1   | ALBARAN  | ROCIO  | -        |

<u>Asignar cajero al punto de caja:</u> vamos a asignar cajero para punto de caja "INTE MODIFICADO, para ello debemos presionar en la columna correspondiente:

| os  | s a Punto de Caja |              |                   |                 |
|-----|-------------------|--------------|-------------------|-----------------|
| aja | Ubicacion         | U.Producción | Asignar<br>Cajero | Cajer<br>Asigna |
|     | ITU MODIFICADO    |              |                   |                 |

Picamos el cuadro "Seleccionar" de la lista donde tendrá todos los cajeros disponibles de asignar a los puntos de caja, en este caso solo hay uno, terminada la selección, presionar el botón "Enviar Cajeros":

| Nombre                 | 🥹 SANAVIRON - Mozilla Firefox 🗕 💷 🗡    |
|------------------------|----------------------------------------|
| Punto<br>Caja:         | C 200.16.30.4/SIStestFl/elegir_cajero_ |
| Ubicacion<br>del Punto | Usuario Seleccionar                    |
| de Caja:               | 2733333339                             |
| Cajeros                | Enviar Cajeros                         |

El cajero quedará afectado a ese punto de caja:

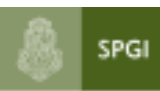

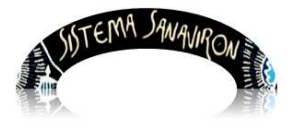

Sistema de Gestión de Recursos

| Nombre                |                 |
|-----------------------|-----------------|
| Punto<br>Caia:        | INTE MODIFICADO |
| Ubicacion             |                 |
| del Punto<br>de Caja: | ITU MODIFICADO  |
|                       | 2733333339      |
| Cajeros               | Buscar Cajeros  |

Por último presionar "Volver" para terminar.

### 2.2. Consultas

Finalmente, su nivel de acceso le permitirá hacer consultas sobre los siguientes archivos maestros:

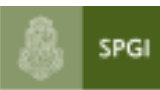

Universidad Nacional de Córdoba Secretaría de Planificación y Gestión Institucional Dirección General de Tecnologías Informáticas

Sistema de Gestión de Recursos

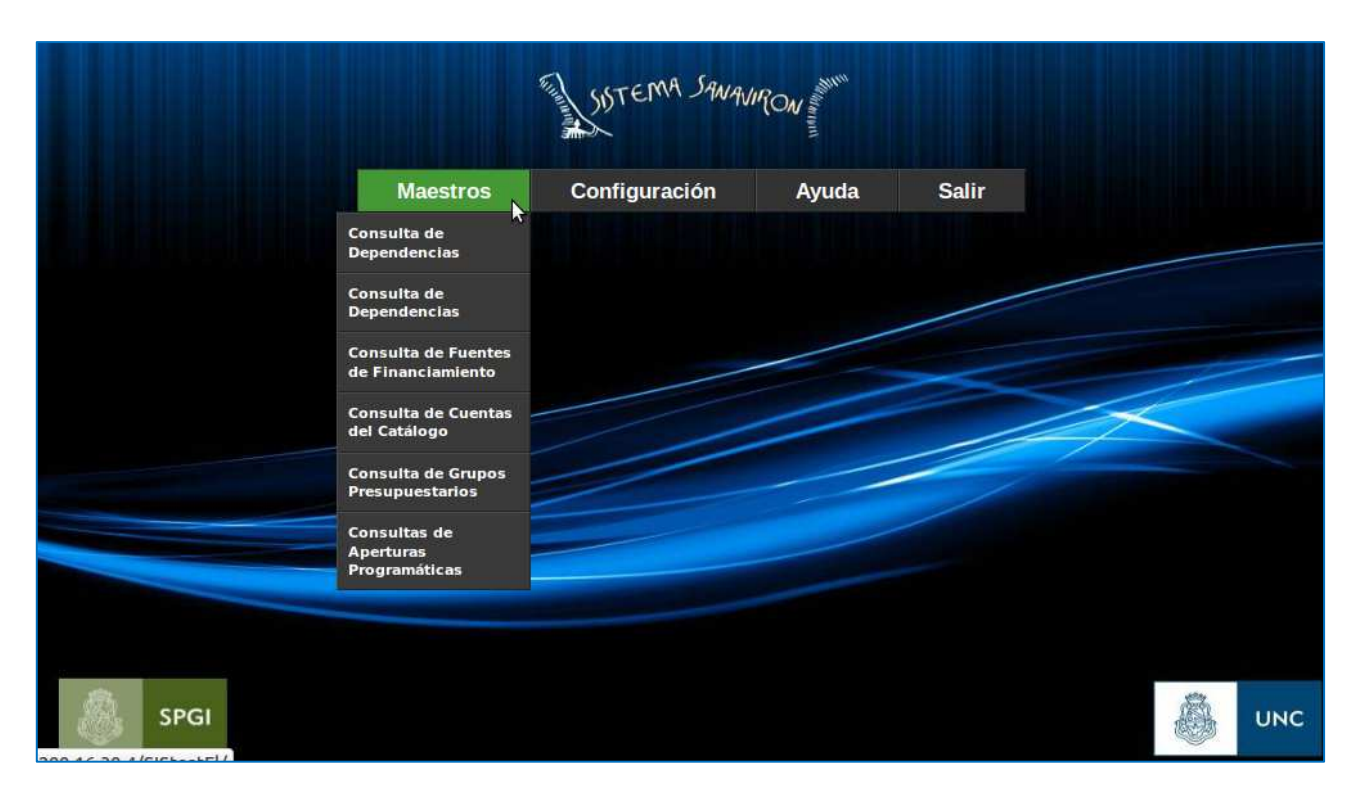

Ingrese libremente a cada opción de menú, y observe los datos descriptos, son archivos solo par consultas con datos que no cambian en el tiempo o bien, si tienen alguna actividad solo será posible agregar, quitar o modificar a nivel de Área Central, por los usuarios con roles y perfiles definidos para tal fin, puesto que es información que necesariamente por su condición de general para toda la UNC, deben atravesar al sistema en forma horizontal y ser uniforme al universo universitario.

#### Fin Manual Administrador General Económico